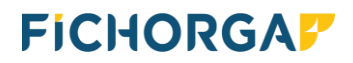

# JURIS COMPTA 7.0

11/2023

# Double validation par l'application HID approve sur smartphone

### <u>Sommaire</u>

| 1. | INTRODUCTION                                                                   | 2  |
|----|--------------------------------------------------------------------------------|----|
| 2. | LE PASSAGE A EDI V12                                                           | 2  |
| 3. | RAPPEL DU PROJET MIS EN PLACE PAR LA CDC (DEBUT DECEMBRE 2023)                 | 5  |
| 4. | MODE DE FONCTIONNEMENT                                                         | 5  |
|    | 4.1. Les virements exclus de la double validation                              | 5  |
|    | 4.2. Les virements soumis à la double validation                               | 6  |
|    | 4.3. Précisions sur la fenêtre 'Gérer les virements EDI' de la banque en ligne | 10 |

#### **1. INTRODUCTION**

Afin de renforcer la sécurité sur la validation des virements, la CDC a mis en place un projet de double validation des virements par l'intermédiaire de l'application HID Approve sur smartphone.

Ce mode de fonctionnement est prévu à ce jour pour début décembre 2023

#### 2. LE PASSAGE A EDI V12

Après l'installation de la mise à jour, lors du lancement du programme, deux cas peuvent se présenter :

- <u>1<sup>er</sup> cas</u> : il reste des virements à valider, vous aurez le message suivant :

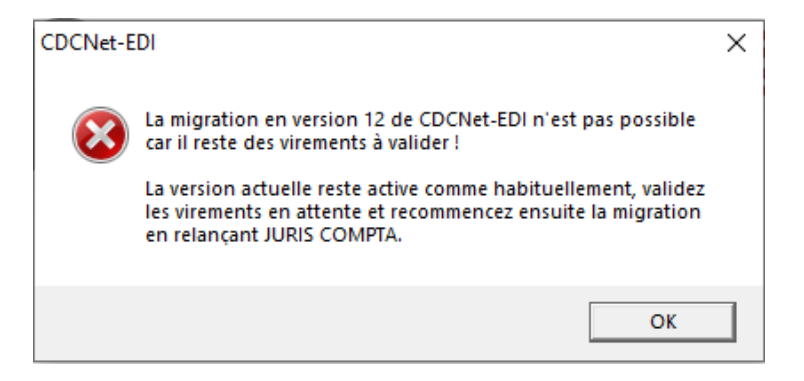

Ouvrir le menu « Comptabilité », puis « Validation des virements CDCNetEDI».

Après validation des virements en attente, la fenêtre suivante apparaitra :

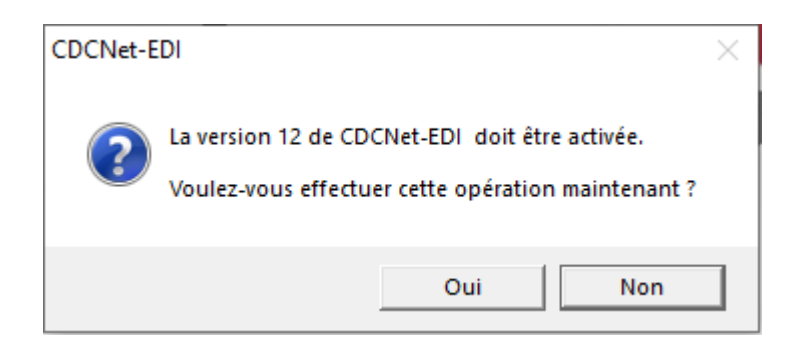

- <u>2<sup>ième</sup> cas</u> : il n'y a aucun virement à valider, vous aurez directement le message suivant :

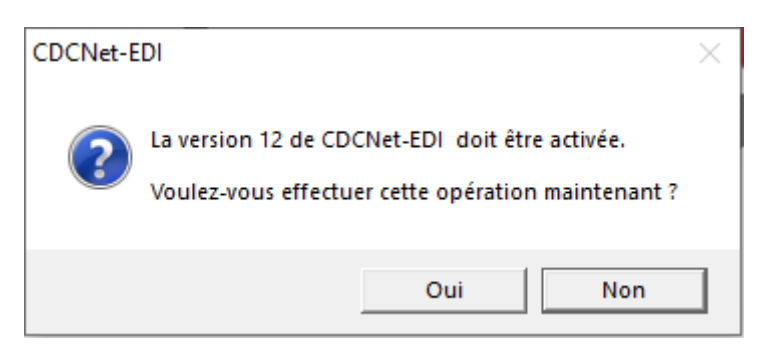

Ensuite dans les deux cas :

En cliquant sur le bouton <sup>Oui</sup>, vous arriverez dans les Paramètres Généraux à l'écran suivant :

| arametres generaux<br>Signalétique   Comptabilité   Saicie   Taxe   Bas de page   Incompa                                        | t Utilisateure CDCNet-EDI                                                        |
|----------------------------------------------------------------------------------------------------|----------------------------------------------------------------------------------|
| arrian CDCNat-EDI + C + C + C + C + C + C + C                                                                                    |                                                                                  |
| Abonnements des avis d'opéré CDCNet-EDI                                                                                          | ræ v2007                                                                         |
| C Compatibilité T@ V2008 - Interop V3 C Compatibilité 1                                                                          | n⊕ V2009 - Interop V4                                                            |
| Chemin partagé pour l'échange :                                                                                                  |                                                                                  |
| C:\VIRDEM                                                                                                    |                                                                                  |
| - DEMANDES DE VIREMENT : \DOV\                                                                                                   |                                                                                  |
| - AVIS D'OPERE : \AO\                                                                                                    |                                                                                  |
| - MESSAGES D'ERREUR : \ERR \ Vérifier les a                                                                                      | ccès et les droits                                                               |
| - FACTURES DEMATERIALISEES<br>Liste des TYPES DE VIREMENTS                                                                       | ×                                                                                |
| TELEACTES_REQUI_V4_mRéquis<br>TELEACTES_PUB_V4_mDépôt d'a<br>TELEACTES_INSC_V4_mDépôt in<br>veuillez confirmer en<br>ci-dessous. | ter d'activer la version 12 de CDCNet-EDI.<br>cliquant dans 'Ok' dans la fenêtre |
| dition obligatoire des documents p                                                                                               | <u> </u>                                                                         |
| ontant limite de contrôle de doub                                                                                                | ОК                                                                               |
| Autoriser la validation simplifiée                                                                                               |                                                                                  |
| Afficher un message en comptabilité à chaque nouvelle demande de                                                                 | : virement                                                                       |
| Afficher un message en comptabilité à chaque nouvelle facture dém                                                                | atérialisée                                                                      |
|                                                                                                    |                                                                                  |
|                                                                                                    |                                                                                  |
|                                                                                                    |                                                                                  |
|                                                                                                    | 0                                                                                |
|                                                                                                    | C                                                                                |
| 1                                                                                                    |                                                                                  |
| Modifier                                                                                                    | Ok Annuler                                                                       |

Le programme vous demande de confirmer le passage à EDI V12 en cliquant :

sur le bouton OK de la fenêtre d'information (avec le I sur fond bleu),

puis sur le bouton **Ok** de la fenêtre des Paramètres généraux.

Attention, en cliquant sur le bouton \_\_\_\_\_\_ vous ne passerez pas en EDI V12.

Une fois le passage vers EDI V12 effectué, l'écran suivant apparaitra :

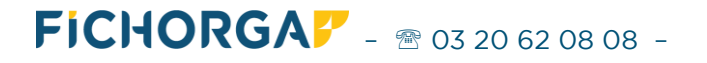

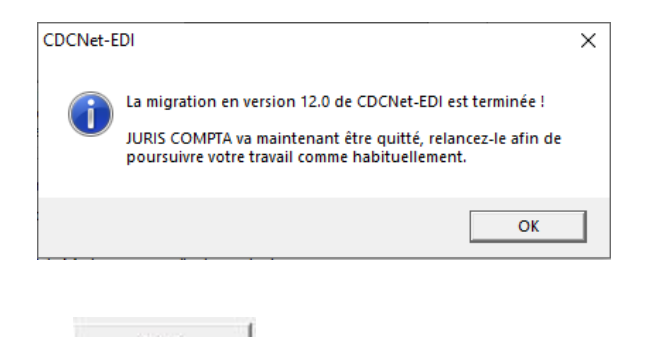

En cliquant sur le bouton \_\_\_\_\_\_, le programme se refermera automatiquement.

Relancez-le pour reprendre le cours de votre travail.

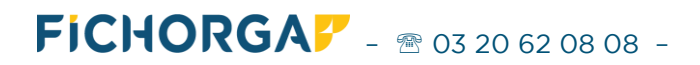

# **3. RAPPEL DU PROJET MIS EN PLACE PAR LA CDC (DEBUT DECEMBRE 2023)**

#### Les types de virements concernés par cette double validation sont :

- Les virements unitaires externes (IBAN destinataire hors CDC), sans condition de montant
- Les virements Urgents
- Les virements gros montants VGM (> 3 M€)
- Les virements Liste sont également concernés (principalement le paiement des salaires)

# Seront exclus de cette authentification forte les virements considérés comme moins risqués :

- Les virements Télé@ctes
- Les virements internes CDC => CDC
- Les transferts DCN/DO (consignation/déconsignation)

Les virements émis par le logiciel de comptabilité et concernés par cette authentification forte via HID Approve (principalement les virements externes), ne seront pas définitivement validés et immédiatement traités par la CDC comme aujourd'hui, mais placés en attente d'une seconde validation après habilitation via l'application HID Approve, depuis une fenêtre "Gérer les virements EDI" sur le site de la Banque des territoires

(voir paragraphe 4.3 Précisions sur la fenêtre 'Gérer les virements EDI' de la banque en ligne)

Les virements listés en attente d'authentification seront <u>validés par lot</u>, **via une application HID Approve** sur le smartphone (Android ou iPhone) du comptable ou notaire valideur. L'utilisation de l'application HID Approve se fera selon la même procédure utilisée depuis juillet 2023 pour se connecter au site de la Banque des territoires.

#### 4. MODE DE FONCTIONNEMENT

#### 4.1. Les virements exclus de la double validation

Pour les virements Télé@ctes, les virements internes et les transferts DCN/DO, non concernés par cette double validation il n'y aura aucun changement sur la manière de procéder.

Lors de la validation de par le logiciel de comptabilité, le virement sera traité sans double validation.

La réponse de la CDC sera immédiate et la réponse dans la colonne 'Etat' du module de validation sera OK (sauf en cas d'anomalie : erreur d'iban, erreur technique .....).

#### 4.2. Les virements soumis à la double validation

Pour les virements externes CDC, virements Urgent et VGM, ainsi que pour les virements liste, plusieurs étapes devront être réalisées pour finaliser la validation du virement :

#### 1ere étape : en comptabilité

Lors de la validation de par le logiciel de comptabilité, la CDC retourne systématiquement un avis d'opéré en état AT (= attente de traitement).

#### 2eme étape : sur la banque des territoires

Utilisation de l'application HID Approve selon la même procédure utilisée depuis juillet pour se connecter au site de la Banque des territoires.

Cette connexion sur le site de la banque des territoires est faite pour valider une seconde fois le (ou les) virement(s) en attente de confirmation, depuis une nouvelle fenêtre spécifique intitulée 'Gérer les virements EDI'.

(voir paragraphe 4.3 Précisions sur la fenêtre 'Gérer les virements EDI' de la banque en ligne)

De là, l'utilisateur peut soit confirmer le virement, soit le supprimer avant sa validation définitive.

Aucune modification ne sera possible.

# <u>Important</u> : les lignes non validées resteront en attente de traitement et les virements ne seront pas réalisés.

<u>Remarque :</u>

Le code d'authentification donné par l'application HID Approve ne sera pas à demander et à saisir pour chaque virement, <u>mais pour un lot de virement</u>.

La liste affichée sur la fenêtre de la CDC permet de sélectionner les virements à confirmer.

#### <u>3eme étape : retour en comptabilité dans le module de validation des virements</u>

Pour les virements en état AT (= attente), il faudra demander pour chaque virement en état AT un nouvel avis d'opéré afin de connaitre la réponse finale de la banque. Ce traitement pourra s'effectuer, soit de façon unitaire, soit automatique en série par lot.

Dès lors que le programme détecte qu'il y a au moins un virement en état AT dans le module de validation, il affiche la fenêtre ci-dessous :

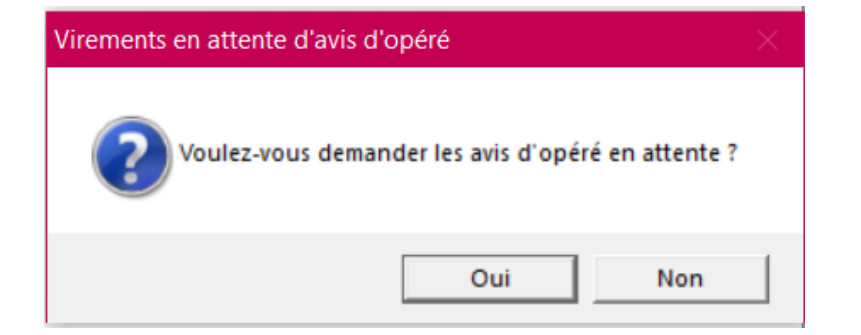

A ce stade, deux possibilités s'offrent à vous :

FICHORGA - 20 62 08 08 -

#### 1ere possibilité : traitement manuel et unitaire

Vous répondez au message. Vous serez alors amené à demander les avis d'opéré de manière unitaire en procédant de la manière suivante :

- Sélection du virement en état AT.
  - Oliquez sur le bouton Avis d'opéré

(l'option 'Demander à nouveau l'avis d'opéré du virement xxxxx' est sélectionnée par défaut)

- Cliquez sur le bouton de manière à obtenir l'avis d'opéré de la CDC.

| Compte crédité         Tous         Tri         Par numéro         Ajouter         Supprimer           N°         Prép.         Débit         Réf.         Crédit         Montant         Bénéficiaire         Montant         Etat         Ecrit.           42100000         PERSONNEL         PAI         3 000,00         CLIENT EXTERNE BENEF OK 34         3 000,00         AT         00094           42100000         PERSONNEL         PAI         4 000,00         CLIENT EXTERNE BENEF OK 13         4 000,00         AT         00094           1015849         17/10         4110-088009         CLIENT         AT         00011         AT         00011           015849         17/10         4110-088009         CLIENT         AT         00114         AT         00114           015849         17/10         4110-088009         CLIENT         AT         00114         AT         00114           015852         17/10         4110-088009         CLIENT         AT         00114         AT         00114           015852         17/10         4110-088009         CLIENT         AT         00114         AT         00114           015852         17/10         4110-088009         CLIENT         AT                                                                                                    | Critères     | de sé | lection                                   |               |                 |                  | ⊤ Valideur(   | s) authentifié( | 5)             |        |      |        |
|----------------------------------------------------------------------------------------------------|--------------|-------|-------------------------------------------|---------------|-----------------|------------------|---------------|-----------------|----------------|--------|------|--------|
| Compte débité         Ajouter         Supprimer           Nº Prép.         Débit         Réf.         Crédit         Montant         Bénéficaire         Montant         Etat         Ecrit.           42100000         PERSONNEL         PAI         3000,00         AT         00096           42100000         PERSONNEL         PAI         4000,00         CLENT EXTERNE BENEF OK 34         3000,00         AT         00096           105847         17/10         4110-088008         CLENT         11,00         CLENT EXTERNE BENEF OK 13         4000,00         AT         00011           015847         17/10         4110-088009         CLENT         AT         00111         AT         00111           015848         17/10         4110-088009         CLENT         AT         00114         AT         00114           015850         17/10         4110-088009         CLENT         AT         00114         AT         00114           015851         17/10         4110-088009         CLENT         AT         00114         AT         00114           015851         17/10         4110-088009         CLENT         AT         00114         AT         00114         AT         00144 <th>Compte cre</th> <th>édité</th> <th>Tous</th> <th>•</th> <th>Tri Par num</th> <th>éro 🔻</th> <th></th> <th></th> <th>•</th> <th></th> <th></th> <th></th>                                         | Compte cre   | édité | Tous                                      | •             | Tri Par num     | éro 🔻            |               |                 | •              |        |      |        |
| Bénéficiaire         Notaire         Tous         Ajouter         Supprimer           N°         Prép,         Débit         Réf.         Crédit         Montant         Bénéficiaire         Montant         Etat         Ecrit.           42100000         PERSONNEL         PAI         3000,000         CLIENT EXTERNE BENEF OK 34         3000,000         AT         00096           015847         17/10         4110-088009         CLIENT         11,00         CLIENT EXTERNE BENEF OK 13         4000,00         AT         0011           015848         17/10         4110-088009         CLIENT         31,00         CLIENT EXTERNE BENEF OK 61         21,00         AT         00115           015849         17/10         4110-088010         CLIENT         31,00         CLIENT EXTERNE BENEF OK 13         41,00         AT         00115           015850         17/10         4110-088009         CLIENT         Atio of Opéré         AT         00111           015851         17/10         4110-088009         CLIENT         Atio of Opéré AT du virement 9015847         41,00         AT         00114           015865         17/10         4110-088009         CLIENT         Gélectionnez l'optier du virement 9015847         AT         00144 <td>Compte dé</td> <td>ébité</td> <td></td> <td></td> <td></td> <td></td> <td></td> <td></td> <td></td> <td></td> <td></td> <td></td> | Compte dé    | ébité |                                           |               |                 |                  |               |                 |                |        |      |        |
| Nº         Prép.         Débit         Réf.         Crédit         Montant         Bénéficaire         Montant         Etat         Ecrit.           42100000         PERSONNEL         PAI         3 000,00         CLIENT EXTERNE BENEF OK 34         3 000,00         AT         00094           015847         0110         4110-088008         CLIENT         21,00         CLIENT EXTERNE BENEF OK 61         21,00         AT         00011           015848         17/10         4110-088008         CLIENT         21,00         CLIENT EXTERNE BENEF OK 61         21,00         AT         00114           015849         17/10         4110-088010         CLIENT         31,00         CLIENT EXTERNE BENEF OK 61         21,00         AT         00114           015845         17/10         4110-088010         CLIENT         41,00         CLIENT EXTERNE BENEF OK 13         41,00         AT         00114           015852         17/10         4110-088008         CLIENT         41,00         CLIENT EXTERNE BENEF OK 13         41,00         AT         00114           015852         17/10         4110-088010         CLIENT         AT         00114           015852         17/10         4110-088010         CLIENT         AT                                                                                                    | Bénéficiaire | e     |                                           |               | Notaire         | Tous 💌           | Ajouter       | Supprimer       |                |        |      |        |
| 42100000 PERSONNEL       PAI       3 000,00       CLIENT EXTERNE BENEF OK 34       3 000,00       AT       00094         42100000 PERSONNEL       PAI       4 000,00       CLIENT EXTERNE BENEF OK 13       4 000,00       AT       00094         015847       17/10       4110-088008       CLIENT       11,00       CLIENT EXTERNE BENEF OK 13       4 000,00       AT       0011         015848       17/10       4110-088009       CLIENT       21,00       CLIENT EXTERNE BENEF OK 14       31,00       AT       00111         015850       17/10       4110-088009       CLIENT       410,00       CLIENT EXTERNE BENEF OK 13       41,00       AT       00112         015851       17/10       4110-088009       CLIENT       410,00       AT       00112         015852       17/10       4110-088009       CLIENT       410       410       410       410       410       410       410       410       410       410       410       410       410       410       410       410       410       410       410       410       410       410       410       410       410       410       410       410       410       410       410       410       410       410 <t< td=""><td>Nº Pr</td><td>rép.</td><td>Débit</td><td>Réf.</td><td>Crédit</td><td>Montant</td><td>Bénéficaire</td><td></td><td>Montant</td><td></td><td>Etat</td><td>Ecrit.</td></t<>                                                     | Nº Pr        | rép.  | Débit                                     | Réf.          | Crédit          | Montant          | Bénéficaire   |                 | Montant        |        | Etat | Ecrit. |
| 42100000 PERSONNEL       PAI       4000,00       CLIENT EXTERNE BENEF OK 13       4000,00       AT       0009         015847       17/10       4110-088008       CLIENT       11,00       CLIENT EXTERNE BENEF OK 61       21,00       AT       0011         015848       17/10       4110-088010       CLIENT       31,00       CLIENT EXTERNE BENEF OK 61       21,00       AT       0011         015850       17/10       4110-088010       CLIENT       31,00       CLIENT EXTERNE BENEF OK 13       410,00       AT       0011         015852       17/10       4110-088010       CLIENT       410,00       CLIENT EXTERNE BENEF OK 13       41,00       AT       0011         015852       17/10       4110-088010       CLIENT       410,00       AT       00111         015852       17/10       4110-088010       CLIENT       AT       00112       AT       00112         015865       17/10       4110-088010       CLIENT       AT       00112       AT       00112         015865       17/10       4110-088008       CLIENT       Selectionnez l'option souhaitée       AT       00124         015865       17/10       4110-088008       CLIENT       AT       00142       AT <td></td> <td></td> <td>42100000 PERSONNEL</td> <td>PAI</td> <td></td> <td>3 000,00</td> <td>CLIENT EXTE</td> <td>RNE BENEF OK 3</td> <td>4 3 000,00</td> <td></td> <td>AT</td> <td>00096</td>                               |              |       | 42100000 PERSONNEL                        | PAI           |                 | 3 000,00         | CLIENT EXTE   | RNE BENEF OK 3  | 4 3 000,00     |        | AT   | 00096  |
| D15847       17/10       4110-088008       CLIENT       11,00       CLIENT EXTERNE BENEF OK 19       11,00       AT       00111         D15848       17/10       4110-088009       CLIENT       21,00       CLIENT EXTERNE BENEF OK 61       21,00       AT       00111         D15849       17/10       4110-088010       CLIENT       31,00       AT       00111         D15850       17/10       4110-088011       CLIENT       41,00       CLIENT EXTERNE BENEF OK 61       21,00       AT       00111         D15855       17/10       4110-088008       CLIENT       AT       00111       AT       00111         D15855       17/10       4110-088008       CLIENT       AT       00112       AT       00112         D15855       17/10       4110-088008       CLIENT       AVIS d'opéré       AT       00112         D15855       17/10       4110-088008       CLIENT       AT       00112       AT       00112         D15855       17/10       4110-088008       CLIENT       O       AT       00112       AT       00112         D15855       17/10       4110-088008       CLIENT       O       Imprime l'avis d'opéré d'       Imprime l'avis d'opéré d'                                                                                                    |              |       | 42100000 PERSONNEL                        | PAI           |                 | 4 000,00         | CLIENT EXTE   | RNE BENEF OK 1  | 3 4 000,00     |        | AT   | 00096  |
| D15848       17/10       4110-088009       CLIENT       21,00       CLIENT EXTERNE BENEF OK 61       21,00       AT       0011/2         D15849       17/10       4110-088010       CLIENT       31,00       CLIENT EXTERNE BENEF OK 34       31,00       AT       0011/2         D15850       17/10       4110-088011       CLIENT       41,00       CLIENT EXTERNE BENEF OK 13       41,00       AT       0011/2         D15852       17/10       4110-088008       CLIENT       Avis d'opéré       AT       0011/2         D15851       17/10       4110-088009       CLIENT       Avis d'opéré       AT       0011/2         D15855       17/10       4110-088009       CLIENT       Avis d'opéré       AT       0011/2         D15865       17/10       4110-088009       CLIENT       AT       0011/2       AT       0011/2         D15865       17/10       4110-088009       CLIENT       AT       0011/2       AT       0014/2         D15866       17/10       4110-088009       CLIENT       AT       0014/2       AT       0014/2         D15866       17/10       4110-088008       CLIENT       EXTERNE BENEF OK 19       Compte credite       [54210000 DCN 20       AT                                                                                                    | 015847 17    | 7/10  | 4110-088008 CLIENT                        |               |                 | 11,00            | CLIENT EXTE   | RNE BENEF OK 1  | 9 11,00        |        | AT   | 00113  |
| D15849       17/10       4110-088010       CLIENT       31,00       CLIENT EXTERNE BENEF OK 34       31,00       AT       00111         D15850       17/10       4110-088011       CLIENT       41,00       CLIENT EXTERNE BENEF OK 13       41,00       AT       00111         D15852       17/10       4110-088008       CLIENT       AT       00111       AT       00111         D15852       17/10       4110-088009       CLIENT       AT       00111       AT       00111         D15852       17/10       4110-088009       CLIENT       AT       00112       AT       00111         D15855       17/10       4110-088009       CLIENT       AT       00112       AT       00112         D15865       17/10       4110-088009       CLIENT       AT       00124       AT       00142         D15866       17/10       4110-088009       CLIENT       AT       00142       AT       00142         D15866       17/10       4110-088008       CLIENT       AT       00142       AT       00142         D15866       17/10       4110-088008       CLIENT       AT       00142       AT       00142         D15868       17/10                                                                                                    | 015848 17    | 7/10  | 4110-088009 CLIENT                        |               |                 | 21,00            | CLIENT EXTE   | RNE BENEF OK 6  | 1 21,00        |        | AT   | 00114  |
| 13850       17/10       4110-088011       CLIENT       AT       00116         015852       17/10       4110-088008       CLIENT       AT       00117         015852       17/10       4110-088008       CLIENT       AT       00116         015855       17/10       4110-088008       CLIENT       AT       00117         015855       17/10       4110-088009       CLIENT       AT       00118         015855       17/10       4110-088009       CLIENT       AT       00128         015855       17/10       4110-088008       CLIENT       AT       00128         015855       17/10       4110-088008       CLIENT       AT       00128         015856       17/10       4110-088008       CLIENT       AT       00142         015866       17/10       4110-088010       CLIENT       AT       00142         015866       17/10       4110-088008       CLIENT       AT       00142         015866       17/10       4110-088008       CLIENT       AT       00142         015866       17/10       4110-088008       CLIENT       AT       00142         015869       17/10       4110-088008                                                                                                    | 015849 17    | 7/10  | 4110-088010 CLIENT                        |               |                 | 31,00            | CLIENT EXTE   | RNE BENEF OK 3  | 4 31,00        |        | AT   | 00115  |
| 1110       1110-088008       CLIENT       Avis d'opéré         11110-088009       CLIENT       Avis d'opéré         11110-088009       CLIENT       Avis d'opéré         11110-088009       CLIENT       Avis d'opéré         11110-088009       CLIENT       Avis d'opéré         11110-088009       CLIENT       Avis d'opéré         11110-088009       CLIENT       Avis d'opéré         11110-088009       CLIENT       Avis d'opéré         11110-088009       CLIENT       Avis d'opéré         11110-088009       CLIENT       Avis d'opéré         11110-088009       CLIENT       Avis d'opéré du virement 9015847         11110-088009       CLIENT       Avis d'opéré du virement 9015847         11110-088009       CLIENT       Avis d'opéré du virement 9015847         11110-088009       CLIENT       Avis d'opéré du virement 9015847         11110-088009       CLIENT       Avis d'opéré du virement 9015847         11110-088009       CLIENT       Avis d'opéré         11110-088009       CLIENT       Avis d'opéré         Virement SEPA (type 8)       Virement Sepa (type 8)       Virement 11,00         Solde actuel       113 963,02       Solde actuel       116 803 820,92                                                                                                    | 15850 17     | 7/10  | 4110-088011 CLIENT                        |               |                 | 41,00            | CLIENT EXTE   | RNE BENEF OK 1  | 3 41,00        |        | AT   | 00116  |
| 1111       1110-088009 CLIENT       AT       00118         1111       1110-088010 CLIENT       AT       00118         1111       1110-088010 CLIENT       AT       00118         1111       1110-088008 CLIENT       AT       00118         1111       1110-088008 CLIENT       AT       00118         1111       1110-088008 CLIENT       AT       00120         1111       1110-088008 CLIENT       AT       00142         1111       1110-088008 CLIENT       AT       00142         1111       Imprimer l'avis d'opéré du virement 9015847       AT       00142         1111       Imprimer l'avis d'opéré du virement 9015847       AT       00142         1111       Imprimer l'avis d'opéré du virement 9015847       AT       00142         1111       Imprimer l'avis d'opéré du virement 9015847       AT       00142         1111       Imprimer l'avis d'opéré du virement 9015847       AT       00142         1111       Imprimer l'avis d'opéré du virement 9015847       AT       00142         1110-088008 CLIENT       Imprimer l'avis d'opéré du virement 9015847       AT       00142         Virement 111,00       Montant       11,00       Nontant       11,00         Solde ac                                                                                                    | 15852 17     | 7/10  | 4110-088008 CLIENT                        | Avis d'or     | péré            |                  |               |                 |                |        | AT   | 00117  |
| 115854       17/10       4110-088010       CLIENT       AT       00119         115855       17/10       4110-088011       CLIENT       AT       00120         115866       17/10       4110-088008       CLIENT       AT       00120         115866       17/10       4110-088009       CLIENT       AT       00140         115867       17/10       4110-088009       CLIENT       AT       00140         115868       17/10       4110-088010       CLIENT       AT       00140         115868       17/10       4110-088010       CLIENT       AT       00140         115869       17/10       4110-088008       CLIENT       AT       00140         Virement SEPA (type 8)       Ok       Annuler       AT       00140         Compte débité       4110-088008       CLIENT EXTERNE BENEF OK 19       Compte credite       54210000 DCN 20         Aontant       11,00       Montant       11,00       Solde actuel       16 803 820,92         Cause versement       17-10 JCA EXTERNE       Solde actuel       16 803 820,92       Virement urgent         Préparateur       *A*       Etat       AT         Affaire       CLIENT EXTERNE BENEF OK 19       <                                                                                                    | 15853 17     | 7/10  | 4110-088009 CLIENT                        |               |                 |                  |               |                 |                |        | AT   | 00118  |
| 13855       17/10       4110-088011       CLIENT         115866       17/10       4110-088008       CLIENT         115867       17/10       4110-088009       CLIENT         115868       17/10       4110-088010       CLIENT         115868       17/10       4110-088010       CLIENT         115869       17/10       4110-088010       CLIENT         115869       17/10       4110-088010       CLIENT         115869       17/10       4110-088010       CLIENT         Virement SEPA (type 8)       0k       Annuler         Compte débité       4110-088008       CLIENT EXTERNE BENEF OK 19       Compte credite       54210000 DCN 20         Montant       11,00       Montant       11,00       Solde actuel       16 803 820,92         Cause versement       17-10 JCA EXTERNE       Solde actuel       16 803 820,92       Virement urgent         Préparateur       *A*       Etat       AT         BAN/BIC       FR76 3000 3045 1000 0200 9351 319       Préparateur       *A*       Etat       AT         Solde ERPP X0X (FR)       9       0000 200 9351 319       9       0       0                                                                                                    | 15854 17     | 7/10  | 4110-088010 CLIENT                        | Sélect        | tionnez l'opti  | on souhaitée     |               |                 |                |        | AT   | 00119  |
| 13866       17/10       4110-088008       CLIENT         115866       17/10       4110-088009       CLIENT         115868       17/10       4110-088010       CLIENT         115868       17/10       4110-088011       CLIENT         115868       17/10       4110-088011       CLIENT         115869       17/10       4110-088011       CLIENT         Virement SEPA (type 8)       0k       Annuler         Compte débité       4110-088008       CLIENT EXTERNE BENEF OK 19       Compte credite         Solde actuel       13 963,02       Solde actuel       16 803 820,92         Cause versement       17-10 JCA EXTERNE BENEF OK 19       Virement "A*"       Etat         Sénéficiaire       CLIENT EXTERNE BENEF OK 19       Préparateur       "A*"       Etat         8BN/BIC       FR76 3000 3045 1000 0200 9351 319       Affaire       CLIENT EXTERNE BENEF OK 19       AT                                                                                                    | 15855 17     | 7/10  | 4110-088011 CLIENT                        |               |                 | 1                |               |                 |                |        | AT   | 00120  |
| 115867       17/10       4110-088009       CLIENT         115868       17/10       4110-088010       CLIENT         115869       17/10       4110-088010       CLIENT         115869       17/10       4110-088010       CLIENT         115869       17/10       4110-088010       CLIENT         115869       17/10       4110-088010       CLIENT         Virement SEPA (type 8)       0k       Annuler         Compte débité       4110-088008       CLIENT EXTERNE BENEF OK 19       Compte credite       54210000         Compte débité       11,00       Montant       11,00         Solde actuel       13 963,02       Solde actuel       16 803 820,92         Cause versement       17-10 JCA EXTERNE1       Virement urgent       Préparateur       *A*         BAN/BIC       FR76 3000 3045 1000 0200 9351 319       Affaire       CLIENT EXTERNE BENEF OK 19                                                                                                    | 15866 17     | 7/10  | 4110-088008 CLIENT                        |               | Imprimer l'avis | d'opere Al du    | /irement 9015 | 84/             |                |        | AT   | 00142  |
| 113868       17/10       4110-088010       CLIENT       AT       0014         113868       17/10       4110-088011       CLIENT       AT       0014         Virement SEPA (type 8)       3       Ok       Annuler       AT       0014         Compte débité       4110-088008       CLIENT EXTERNE BENEF OK 19       Compte credite       54210000       DCN 20         Montant       11,00       Montant       11,00       Solde actuel       16 803 820,92         Cause versement       17-10       JCA EXTERNE1       Virement urgent       Préparateur       *A*       Etat       AT         Bénéficiaire       CLIENT EXTERNE BENEF OK 19       A*       Etat       AT         BAN/BIC       FR76 3000 3045 1000 0200 9351 319       SOGE FRPP X0X (FR)       2                                                                                                    | 15867 17     | 7/10  | 4110-088009 CLIENT                        | •             | Demander à no   | uveau l'avis d'o | péré du viren | nent 9015847    |                |        | AT   | 00143  |
| 113869       17/10       4110-088011 CLIENT       AT       00149         Virement SEPA (type 8)       3       Ok       Annuler         Compte débité       4110-088008 CLIENT EXTERNE BENEF OK 19       Compte credite       154210000 DCN 20         Montant       11,00       Montant       11,00         Solde actuel       13 963,02       Solde actuel       16 803 820,92         Cause versement       17-10 JCA EXTERNE1       Virement urgent       Préparateur         Préparateur       *A*       Etat       AT         Bénéficiaire       CLIENT EXTERNE BENEF OK 19       Affaire       CLIENT EXTERNE BENEF OK 19         BAN/BIC       FR76 3000 3045 1000 0200 9351 319       SOGE FRPP X0X (FR)       2                                                                                                    | 15868 17     | 7/10  | 4110-088010 CLIENT                        |               |                 |                  |               |                 |                |        | AT   | 00144  |
| Virement SEPA (type 8)       3       Ok       Annuler         Compte débité       4110-088008 CLIENT EXTERNE BENEF OK 19       Compte credite       J54210000 DCN 20         Montant       11,00       Montant       11,00         Solde actuel       13 963,02       Solde actuel       16 803 820,92         Cause versement       17-10 JCA EXTERNE1       Virement urgent       Image: Client EXTERNE BENEF OK 19         Bénéficiaire       CLIENT EXTERNE BENEF OK 19       Affaire       CLIENT EXTERNE BENEF OK 19         BAN/BIC       FR76 3000 3045 1000 0200 9351 319       SOGE FRPP X0X (FR)       SOGE FRPP X0X (FR)                                                                                                    | 15869 17     | 7/10  | 4110-088011 CLIENT                        |               |                 |                  |               |                 |                |        | AT   | 00145  |
| Compte débité         4110-088008 CLIENT EXTERNE BENEF OK 19         Compte credite         54210000 DCN 20           Montant         11,00         Montant         11,00           Solde actuel         13 963,02         Solde actuel         16 803 820,92           Cause versement         17-10 JCA EXTERNE1         Virement urgent           Préparateur         *A*         Etat         AT           Bénéficiaire         CLIENT EXTERNE BENEF OK 19         Affaire         CLIENT EXTERNE BENEF OK 19           IBAN/BIC         FR76 3000 3045 1000 0200 9351 319         SOGE FRPP XXX (FR)         SO                                                                                                    | Virement     | t SEP | A (type 8)                                |               |                 |                  | 3             | Ok              | Annuler        |        |      |        |
| Montant         11,00         Montant         11,00           Solde actuel         13 963,02         Solde actuel         16 803 820,92           Cause versement         17-10 JCA EXTERNE1         Virement urgent         Virement urgent           Bénéficiaire         CLIENT EXTERNE BENEF OK 19         Affaire         CLIENT EXTERNE BENEF OK 19           IBAN/BIC         FR76 3000 3045 1000 0200 9351 319         SOGE FRPP XXX (FR)         Affaire                                                                                                    | Compte dé    | ébité | 4110-088008 CLIENT E                      | XTERNE BENEF  | OK 19           | Cor              | npte credite  | [54210000 DCN   | 20             |        |      |        |
| Solde actuel         13 963,02         Solde actuel         16 803 820,92           Cause versement         17-10 JCA EXTERNE1         Virement urgent           Virement urgent         Préparateur         *A*           Bénéficiaire         CLIENT EXTERNE BENEF OK 19         Affaire           BAN/BIC         FR76 3000 3045 1000 0200 9351 319         SOGE FRPP XXX (FR)                                                                                                    | ontant       |       | 11,00                                     |               |                 | Mo               | ntant         | 1               | 1,00           |        |      |        |
| Cause versement     17-10 JCA EXTERNE1     Virement urgent       Dénéficiaire     CLIENT EXTERNE BENEF OK 19     Préparateur     *A*     Etat     AT       BAN/BIC     FR76 3000 3045 1000 0200 9351 319     SOGE FRPP X0X (FR)     O     Affaire     CLIENT EXTERNE BENEF OK 19                                                                                                    | Solde actu   | lel   | 13 963,02                                 |               |                 | Sol              | de actuel     | 16 803 82       | 0,92           |        |      |        |
| Préparateur         *A*         Etat         AT           Bénéficiaire         CLIENT EXTERNE BENEF OK 19         Affaire         CLIENT EXTERNE BENEF OK 19           BAN/BIC         FR76 3000 3045 1000 0200 9351 319         Affaire         CLIENT EXTERNE BENEF OK 19                                                                                                    | Cause ver    | semer | 17-10 JCA EXTERNE1                        |               |                 |                  |               |                 | Virement urg   | ient 🗖 |      |        |
| Sénéficiaire         CLIENT EXTERNE BENEF OK 19         Affaire         CLIENT EXTERNE BENEF OK 19           IBAN/BIC         FR.76 3000 3045 1000 0200 9351.319         SOGE FRPP XXX (FR)         2                                                                                                    |              |       |                                           |               |                 | Pré              | parateur      | *A*             | E              | tat    | AT   | _      |
| BAN/BIC FR76 3000 3045 1000 0200 9351 319<br>SOGE FRPP XXX (FR)                                                                                                    | Bénéficiaire | e     | CLIENT EXTERNE BENE                       | F OK 19       |                 | Aff              | aire          | CLIENT EXTERI   | NE BENEF OK 19 | ,      |      | _      |
|                                                                                                    | BAN/BIC      |       | FR76 3000 3045 1000<br>SOGE FRPP XXX (FR) | 0200 9351 319 |                 |                  |               |                 |                |        |      |        |

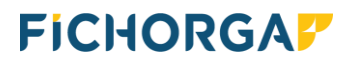

#### 2eme possibilité : traitement automatique et en série

Vous répondez **Oui** au message.

Le programme se charge alors de demander en série (et non de façon unitaire) tous les avis d'opéré restant en état AT.

| Validation des virements CDCNet-EDI - EDI V12.0 / MIFADO /ANF - Date comptable : 18/10/2023 X |                                                                            |                                               |               |             |                   |                 |                     |                   |               |          |
|-----------------------------------------------------------------------------------------------|----------------------------------------------------------------------------|-----------------------------------------------|---------------|-------------|-------------------|-----------------|---------------------|-------------------|---------------|----------|
| Critère                                                                                       | es de se                                                                   | élection                                      |               |             |                   | Valideur(       | s) authentifié(s) — |                   |               |          |
| Compte                                                                                        | crédité                                                                    | Tous                                          | -             | Tri Par nun | néro 🔻            |                 | - 2000050005 NOTA   | IDE CIV Eladia    |               |          |
| Compto                                                                                        | dábitá                                                                     |                                               |               | ,           |                   | VALIDEUR        | : 3990050005 - NOTA | ATKE_STX EIODIE   |               |          |
| Compte                                                                                        | debite                                                                     | J                                             |               |             |                   |                 |                     |                   |               |          |
| Bénéficia                                                                                     | aire                                                                       |                                               |               | Notaire     | e Tous 💌          | Ajouter         | Supprimer           | Date CDC/GEOD     | E: 18/10/2023 | 1        |
| N°                                                                                            | Prép.                                                                      | Débit                                         | Réf.          | Crédit      | Montant           | Bénéficaire     |                     | Montant           | Etat          | Ecrit. 🔺 |
| 015846                                                                                        | 16/10                                                                      | 42100000 PERSONNEL                            | PAI           | 51201100    | 1 000,00          | CLIENT EXTE     | RNE BENEF OK 19     | 1 000,00          | AT            | 00096    |
| 015870                                                                                        | 18/10                                                                      | 4110-088008 CLIENT                            |               | 54210000    | 15,00             | CLIENT EXTE     | RNE BENEF OK 19     | 15,00             | AT            | 00158    |
| 015871                                                                                        |                                                                            |                                               |               |             |                   |                 |                     | 25,00             |               | 00160    |
| 015872                                                                                        | 18/10                                                                      | 4110-088010 CLIENT                            |               |             | 35,00             | CLIENT EXTE     | RNE BENEF OK 34     | 35,00             | AT            | 00162    |
| 015873                                                                                        | 18/10                                                                      | 4110-088011 CLIENT                            |               |             | 45,00             | CLIENT EXTE     | RNE BENEF OK 13     | 45,00 🗖           | AT            | 00163    |
| 015874                                                                                        | 18/10                                                                      | 4110-088008 CLIENT                            |               |             |                   |                 |                     | 00                | AT            | 00159    |
| 015875                                                                                        | 18/10                                                                      | 4110-088009 CLIENT                            | <u>a</u> -    |             |                   |                 |                     | ,00 🗖             | AT            | 00161    |
| 015876                                                                                        | 18/10                                                                      | 4110-088010 CLIENT                            |               | Demand      | de d'avis d'opére | é en cours - Ve | uillez patienter    | ,00 🗖             | AT            | 00164    |
| 015877                                                                                        | 18/10                                                                      | 4110-088011 CLIENT                            | L.33          |             |                   |                 |                     | ,00 🗖             | AT            | 00165    |
| 015878                                                                                        | 18/10                                                                      | 4110-088008 CLIENT                            |               |             |                   | ,               |                     | ,00 🗖             | AT            | 00166    |
| 015879                                                                                        | 18/10                                                                      | 4110-088009 CLIENT                            |               |             | 27,00             | CLIENT EXTE     | RNE BENEF OK 61     | 27,00 🗖           |               |          |
| 015880                                                                                        | 18/10                                                                      | 4110-088010 CLIENT                            |               |             | 37,00             | CLIENT EXTE     | RNE BENEF OK 34     | 37,00 🗖           |               |          |
| 015881                                                                                        | 18/10                                                                      | 4110-088011 CLIENT                            |               |             | 47,00             | CLIENT EXTE     | RNE BENEF OK 13     | 47,00             |               |          |
|                                                                                               |                                                                            |                                               |               |             |                   |                 |                     |                   |               | -        |
| Vireme                                                                                        | ent SEP                                                                    | A (type 8)                                    |               |             |                   |                 |                     |                   |               | _        |
| Compte                                                                                        | débité                                                                     | 4110-088009 CLIENT EX                         | TERNE BENEF ( | DK 61       | Co                | mpte crédité    | 54210000 DCN 20     |                   |               |          |
| Montant                                                                                       | t                                                                          | 25,00                                         |               |             | Ma                | ntant           | 25,00               |                   |               |          |
| Solde ad                                                                                      | tuel                                                                       | 14 947,03                                     |               |             | So                | lde actuel      | 16 803 883,92       |                   |               |          |
| Cause v                                                                                       | erseme                                                                     | nt 18-10 JCA EXTERNE 2                        |               |             |                   |                 |                     | Virement urgent 🔽 | -             |          |
|                                                                                               |                                                                            |                                               |               |             | Pre               | éparateur       | *A*                 | Etat              | AT            | -        |
| Bénéficia                                                                                     | Bénéficiaire CLIENT EXTERNE BENEF OK 61 Affaire CLIENT EXTERNE BENEF OK 61 |                                               |               |             |                   |                 |                     |                   |               |          |
| IBAN/BI                                                                                       | С                                                                          | FR 76 3000 3045 1000 02<br>SOGE FRPP XXX (FR) | 204 6821 061  |             |                   |                 | ,                   |                   |               |          |
| Con                                                                                           | sulter                                                                     | Doc. préparatoire                             | Avis d'opér   | é s         | Supprimer         | Validation u    | nitaire Va          | lidation en série | Hist          | prique   |

#### **Remarques :**

 Si lors du traitement un virement reçoit de la CDC une réponse KO, alors le programme, affiche la fenêtre ci-dessous :

| Eche               | c de VALIDATION !                                                                                                    | ×       |
|--------------------|----------------------------------------------------------------------------------------------------|---------|
|                    | Votre ordre a été refusé et l'écriture a donc été contrepassée<br>en comptabilité !<br>Le motif du refus est le suivant :<br>KO : Votre ordre n'a pas été effectué |         |
|                    | ОК                                                                                                    |         |
| a alors cliquer su | r le bouton ok pour reprendre la suite d                                                                                                    | u trait |

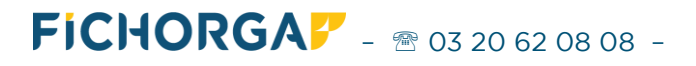

- Un bouton Historique... a été ajouté, permettant d'obtenir la liste des éventuels virements revenus en état KO sur les 4 dernières journées comptables (paramètres par défaut). Ils sont modifiables.

| U Virer | ments CDCN  | let-EDI depuis | le 01/01/2023 |                 |       |                |         | ×    |
|---------|-------------|----------------|---------------|-----------------|-------|----------------|---------|------|
| Critèr  | es de reche | rche           |               |                 |       |                |         |      |
| Journal | Tous        |                |               |                 | •     | Cherche        | r       |      |
| Etat    | Valid       | á at KO        |               |                 |       | -              |         | i l  |
| Liai    | Jvalid      | eetko          |               |                 |       | Fermer         |         |      |
|         |             |                |               |                 |       |                |         | -    |
| 🗌 🔲 Bén | éficiaire   |                |               |                 |       | Doc. préparat  | toire   | 1    |
| Con     | npte        |                |               |                 |       | our prepara    |         | -    |
| ☐ Mor   | ntant       |                | Ecart toléré  |                 |       | Avis d'opér    | é       |      |
| Dat     | - In        | 10/2022        | Ecort tolóró  | 4 iour(c)       |       |                |         | i I. |
| Je Dat  | le [18/     | 10/2023        |               | 4 jour(s)       | E     | xporter l'avis | d'opere |      |
|         |             |                | 22.           |                 |       |                |         | _    |
| NOT     | Data        | Camata         | 32 viremen    | nt(s) trouve(s) | Tak   | I Dià an       | Etat    |      |
| NºECT.  | Date        | Compte         | Montant       | Beneficiaire    | 10ta  |                | Etat    | H-   |
| 000083  | 16/10/2023  | 54210000       | 500,00        | DCN 20          | 500,0 | D E9015838     | KO      |      |
| 000063  | 16/10/2023  | 4110-088008    | 10,00         | CLIENT          | 10,0  | E9015821       | ко      |      |
| 000064  | 16/10/2023  | 4110-088009    | 20,00         | CLIENT          | 20,0  | D E9015822     | ко      |      |
| 000065  | 16/10/2023  | 4110-088010    | 30,00         | CLIENT          | 30,0  | D E9015823     | ко      |      |
| 000066  | 16/10/2023  | 4110-088011    | 40,00         | CLIENT          | 40,0  | E9015824       | ко      |      |
| 000067  | 16/10/2023  | 4110-088008    | 50,00         | CLIENT          | 50,0  | E9015825       | КО      |      |
| 000119  | 17/10/2023  | 4110-088010    | 32,00         | CLIENT          | 32,0  | E9015854       | КО      |      |
| 000120  | 17/10/2023  | 4110-088011    | 42,00         | CLIENT          | 42,0  | E9015855       | ко      |      |
| 000143  | 17/10/2023  | 4110-088009    | 23,00         | CLIENT          | 23,0  | E9015867       | ко      |      |
| 000144  | 17/10/2023  | 4110-088010    | 33,00         | CLIENT          | 33,0  | D E9015868     | ко      |      |
| 000145  | 17/10/2023  | 4110-088011    | 43.00         | CLIENT          | 43.0  | 0 E9015869     | ко      | -    |

# Que le traitement soit fait de manière unitaire ou en série, plusieurs cas de figure peuvent se présenter.

#### Cas 1 : Vous avez confirmé votre virement sur la banque des territoires

La CDC renvoi un avis d'opéré OK à la comptabilité. L'écriture comptabilisée lors de la validation du virement reste sur le compte (cas classique).

#### Cas 2 : Vous avez supprimé votre virement sur la banque des territoires

La CDC renvoi un avis d'opéré KO (= annulé) à la comptabilité. L'écriture liée au virement comptabilisé est automatiquement contrepassée.

#### Cas 3 : la CDC renvoi à nouveau un AT.

Soit vous n'êtes pas allé confirmer votre virement sur la banque des territoires, auquel cas vous devez le faire pour ensuite redemander l'avis d'opéré au niveau du logiciel de comptabilité.

Soit vous êtes allé confirmer sur la banque des territoires et la CDC pour une raison qui lui est propre a décidée de le maintenir en AT (en attente de traitement). Il faudra alors redemander plus tard l'avis d'opéré ou contacter la CDC si ce virement reste en AT plusieurs jours de suite.

#### 4.3. Précisions sur la fenêtre 'Gérer les virements EDI' de la banque en ligne

<u>Cette fenêtre liste les virements restant à valider définitivement</u> (ceux en attente de confirmation par une habilitation via l'application HID Approve sur smartphone)

#### Pour y accéder depuis la Banque en ligne

| Sélectionner<br>• A gauche <b>Vos Services</b> ,                 | Vos services                                |
|------------------------------------------------------------------|---------------------------------------------|
| <ul> <li>Virements</li> <li>6 Gérer les virements EDI</li> </ul> | Gérer vos favoris                           |
|                                                                  | Consultation                                |
|                                                                  | 2 Virements                                 |
|                                                                  | <ul> <li>Gérer les destinataires</li> </ul> |
|                                                                  | > Préparer un virement unitaire             |
|                                                                  | Préparer un virement par liste              |
|                                                                  | > Gérer les virements et ordres             |
|                                                                  | > Gérer les listes de virements             |
|                                                                  | 3 → Gérer les virements EDI                 |

La liste des virements en attente d'une seconde validation via l'application HID Approve apparait à droite

| CDC-Net                                                                                          |                                    |                             |                                           |                               |                      | i таснеза<br>Ж   | RÉALISER           |
|--------------------------------------------------------------------------------------------------|------------------------------------|-----------------------------|-------------------------------------------|-------------------------------|----------------------|------------------|--------------------|
| 🖵 🖂 上                                                                                            | → Filtres                          |                             |                                           |                               |                      |                  |                    |
| Services Messagerie Habilitations                                                                | Etat(s) des virements :            |                             |                                           |                               |                      |                  |                    |
| trer le menu                                                                                     | Virement EDI à valider             |                             |                                           |                               |                      | С                | Réinitialiser      |
| Vos services                                                                                     | Compte origine :                   | Tous les comptes            |                                           | -                             |                      | Q                | Rechercher         |
| érer vos favoris                                                                                 | → Récapitulatif                    |                             |                                           |                               |                      |                  |                    |
| irements                                                                                         | Nombre de virements :              | 5                           |                                           |                               |                      |                  |                    |
| Gérer les destinataires                                                                          | Montant total :                    | 3 212 800,00 EUR            |                                           |                               |                      |                  |                    |
| Préparer un virement unitaire<br>Préparer un virement par liste<br>Gérer les virements et ordres | Vous pouvez sélectionner plusier   | urs virements en vue d'effe | ctuer une validation multiple.            |                               |                      |                  |                    |
| Gérer les listes de virements                                                                    | Nombre de lignes par page : 10     | ~                           |                                           |                               |                      | Filtre           |                    |
| Gérer les virements EDI                                                                          | Bénéficiare                        | Compte d'origine            | Compte destinataire                       | Motif du paiement             | C Date d'opération ~ | Montant O        | Type d'opération   |
| rvices Notaires                                                                                  |                                    | 0000122026L - EUR           | 3 destinataires                           | SALAIRES DE SEPTEMBRE 2023    | 03/11/2023           | 10 000.00 EUR    | Virement liste     |
| S                                                                                                |                                    | 0000122026L - EUR           | 3 destinataires                           | TEST JW 99005 - REGLE A PERSO | 03/11/2023           | 600,00 EUR       | Virement liste     |
| onsignation                                                                                      | CLIENT EXTERNE BEN                 | 0000122021F - EUR           | CLIENT EXTERNE BEN<br>FR76300030451000020 | LOT 2 VGM                     | 03/11/2023           | 3 200 000,00 EUR | Virement VGM TAR   |
| de en ligne                                                                                      | CLIENT EXTERNE BEN                 | 0000122021F - EUR           | CLIENT EXTERNE BEN<br>FR64200410000107335 | LOT 2 URGENT                  | 03/11/2023           | 2 000,00 EUR     | Virement URGENT    |
|                                                                                                  | CLIENT EXTERNE BEN                 | 0000122021F - EUR           | CLIENT EXTERNE BEN<br>FR64200410000107335 | LOT 2 SEPA                    | 03/11/2023           | 200,00 EUR       | Virement SEPA      |
|                                                                                                  | Filtre                             | Filtre                      | Filtre                                    | Filtre                        | Filtre               | Filtre           | Filtre             |
|                                                                                                  | 1 à 5 / 5 résultats                |                             |                                           |                               |                      |                  | к <b>с &gt;</b> эі |
| •=                                                                                               | → Valider ou supprime              | er les virements            | sélectionnés                              |                               |                      |                  |                    |
| _                                                                                                | Le clic sur le bouton valider vous | permet de valider les virer | nents sélectionnés.                       |                               |                      | ~                | Valider            |
|                                                                                                  | Le clic sur le bouton supprimer v  | ous permet de refuser les v | virements sélectionnés.                   |                               |                      | 0                | Supprimer          |
|                                                                                                  | La banque en ligne CDC-Ne          | t                           |                                           |                               |                      |                  |                    |

De là, l'utilisateur peut soit :

- confirmer le virement (cas général)
- le supprimer avant sa validation définitive (en cas de doute)

#### Aucune modification ne sera possible depuis cette liste

# Important : les lignes non validées resteront en attente de traitement et les virements ne seront pas réalisés

Vérifier la liste avant de confirmer

Passer le curseur de la souris dans la colonne pour faire apparaitre le libellé entier si celui-ci est tronqué à l'écran

| Bénéficiare ^        | Compte d'origine 🗘 | Compte destinataire 🗘                       | Motif du paiement 🗘            | Date d'opération 🗸          | Montant |              | Type d'opération |  |
|----------------------|--------------------|---------------------------------------------|--------------------------------|-----------------------------|---------|--------------|------------------|--|
| CLIENT EXTERNE BENEF | 0000122021F - EUR  | CLIENT EXTERNE BENEF<br>FR64200410000107335 | REGLE A JACQUES MARTIN - SOLDE | 03/11/2023                  |         | 2 200,00 EUR | Virement SEPA    |  |
| Filtre               | Fitre              | Fitre                                       | REGLE A JACQUES                | MARTIN - SOLDE DE<br>Filtre | Filtre  |              | Filtre           |  |

L'utilisateur pourra valider toute la liste ou sélectionner certaines lignes uniquement

Soit en Cochant la case à gauche de chaque ligne pour la sélectionner Soit en Cochant la case en haut à gauche pour cocher directement toutes les lignes

Procédure à suivre pour la validation définitive du (ou des) virement(s) sélectionné(s)

Cliquer sur le bouton Valider pour confirmer la validation du (ou des) virement(s) sélectionnée(s)

Un message d'information apparait à l'écran

La demande d'authentification forte des 1 virement(s) d'un montant total de 2 200,00 EUR a été envoyée.

Veuillez valider la notification reçue sur votre appareil afin d'autoriser les virements.

꽔

L'opération devra être ensuite être validée via l'application HID Approve sur smartphone

Ce message apparaitra en haut de l'écran à la fin du traitement de l'opération

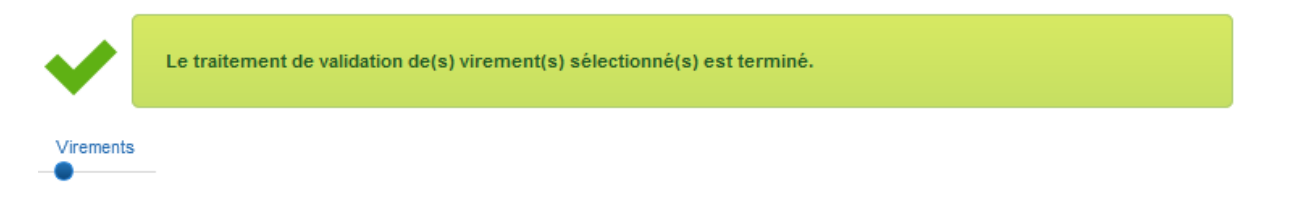

En redemandant l'avis d'opéré, la comptabilité recevra un OK et l'écriture comptabilisée lors de la validation du virement reste sur le compte (cas classique).

Procédure à suivre pour la suppression du (ou des) virement(s) sélectionné(s) avant validation

Cliquer sur le bouton <sup>o</sup> supprimer pour supprimer le ou les virement(s) sélectionné(s).

Un message d'information apparait à l'écran

| Avertisseme | nt                                                                                                    |           |
|-------------|----------------------------------------------------------------------------------------------------|-----------|
|             | Êtes-vous sûr de vouloir supprimer les 1 virements<br>sélectionnés du montant total de : 2 200,00 EUR |           |
|             | Confirmer Annuler                                                                                     | Confirmer |

#### Aucune confirmation via l'application HID Approve ne sera demandée

Ce message apparaitra en haut de l'écran à la fin du traitement de l'opération

| ~         | Le(s) virement(s) sélectionné(s) ont bien été supprimé(s). |
|-----------|------------------------------------------------------------|
| Virements |                                                            |

En redemandant l'avis d'opéré, la comptabilité recevra un KO et l'écriture sera automatiquement contrepassée.

#### **Remarques**

- La CDC réfléchit à la suppression automatique des virements non confirmés au bout de quatre jours (reste à confirmer).
   Dans ce cas, si la CDC a supprimé automatiquement le virement non confirmé à la fin du délai imparti, en redemandant l'avis d'opéré, la comptabilité recevra un KO (= annulé), et l'écriture liée au virement comptabilisé sera automatiquement contrepassée (équivaut alors au cas 2 décrit ci-dessus).
- Tous les virements pour l'étude seront affichés, pas uniquement ceux de l'utilisateur.
- L'utilisateur pourra valider toute la liste ou sélectionner certaines lignes uniquement.
- Cas des semi-validations : si des virements sont semi-validés par deux utilisateurs en comptabilité, il suffira qu'un seul utilisateur valide depuis la fenêtre de la Banque des territoires.

FICHORGA - 20 62 08 08 -